## Come accedere alla riunione in Zoom

Usare il link: <u>https://us05web.zoom.us/j/3769452200?pwd=dGZHZEpzQnJDNkQ2NnJ3c1RnOThudz09</u> Si otterrà la seguente pagina web. Cliccare su "Avvia riunione". Se non si dispone dell'applicazione Zoom, scegliere l'opzione "Entra dal browser"

| Fai clic su Apri Zoom Meetings nella finestra di dialogo visualizzata dal tuo             |
|-------------------------------------------------------------------------------------------|
| browser                                                                                   |
| Se non visualizzi una finestra di dialogo, fai clic su Avvia riunione sotto               |
| Facendo clic su "Avvia riunione", accetti Termini di servizio e Informativa sulla privacy |
| Avvia riunione                                                                            |
| Non hai installato il client Zoom? Scarica ora                                            |
| Problemi con il client Zoom? Entra dal browser                                            |
| Problemi con il client Zoom? Entra dal browser                                            |

In alternativa andare direttamente alla pagina: <u>https://pwa.zoom.us/wc/</u> e inserire i seguenti dati identificativi nelle schermate che verranno proposte:

ID riunione: **376 945 2200** Passcode: **3Mpeh1** 

| zoom                                                                        | Join Meeting                                                          |
|-----------------------------------------------------------------------------|-----------------------------------------------------------------------|
| Join Meeting<br>Sign In                                                     | Meeting ID or Personal Link Name Cancel Join                          |
| Cliccare su "Join Meeting"                                                  | Inserire l'ID riunione <b>376 945 2200</b> e cliccare "Join"          |
| Entra nella riunic                                                          | Inserisci codice d'accesso riunione                                   |
| Il tuo nome                                                                 | Passcode riunione                                                     |
| Facendo clic su "Entra", accetti i Termini di ser<br>sulla privacy<br>Entra | e l'Informativa Entra                                                 |
| Inserire il proprio nome o que                                              | della società e Inserire Passcode <b>3Mpeh1</b> e cliccare su "Entra" |

Se la riunione è già iniziata, dovrebbe comparire un'immagine simile a questa. Cliccando su "Visualizza" (in alto a destra), impostare "Fianco a fianco: Altoparlante" ed eventualmente "Schermo intero".

Trascinando verso sinistra la piccola linea verticale, è possibile ridimensionare a piacere le due porzioni dello schermo.

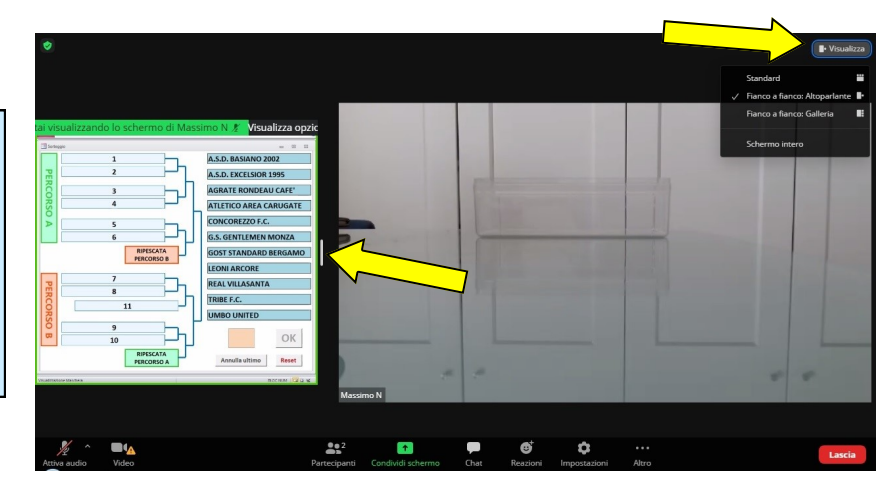